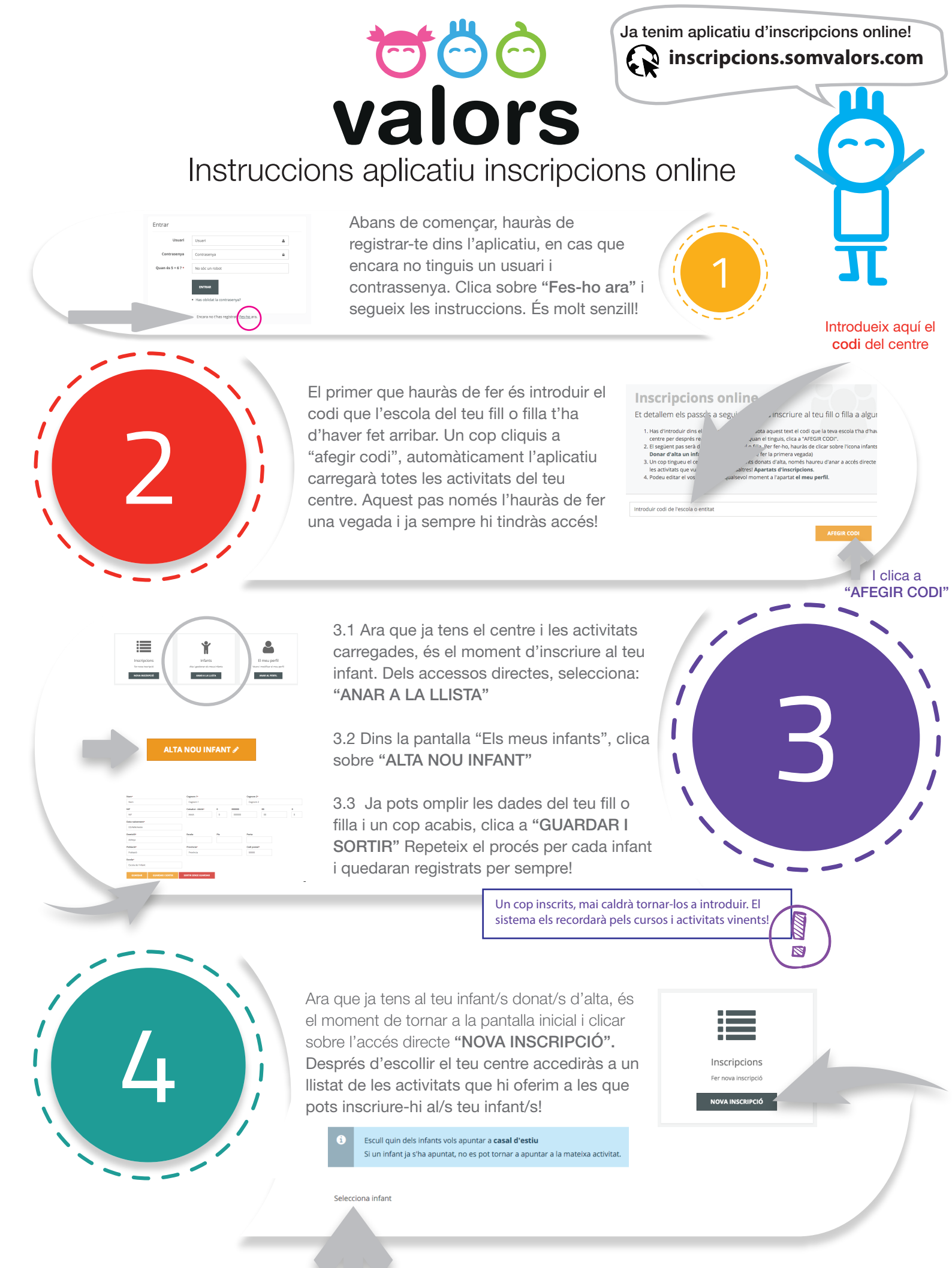

Selecciona a l'infant que vulguis inscriure del desplegable que trobaràs sota el requadre blau

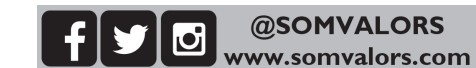

## **valors** Instruccions aplicatiu online

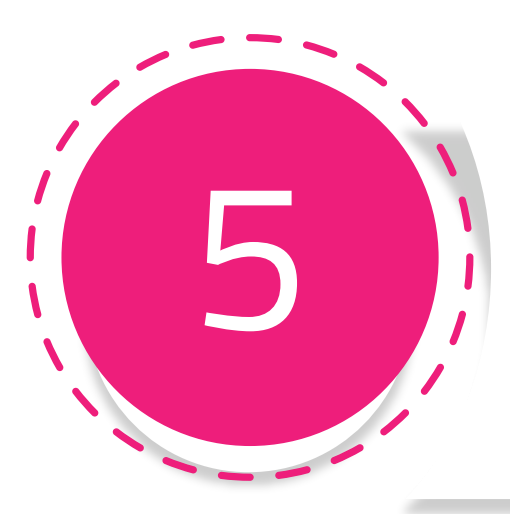

En aquesta pantalla és on has de formalitzar la solicitud: comprova les dades personals de l'infant, complimenta la fitxa mèdica, sol·licita si hi tens dret la beca i introdueix la resta d'informació. Només et quedarà seleccionar horaris... i ja ho tenim!

RECORDA QUE ARRIBAT AQUEST PUNT, SI VOLS INSCRIURE MÉS D'UN GERMÀ, HAURÀS DE CLICAR "REVISAR I INSCRIURE UN ALTRE INFANT" PER ACUMULAR DESCOMPTES!!

| PROMOTOR                                                              |                 | <b>600</b> |                | ORGANITZADOR                                                                                |
|-----------------------------------------------------------------------|-----------------|------------|----------------|---------------------------------------------------------------------------------------------|
| ampa escola els tarongers<br>carrer ventilador, 27<br>08023 barcelona |                 | valors     | Iniciatives Pr | ofesionales y Publicitarias SL<br>CHipolit Läzoro 26 Local<br>08025 Barcelona<br>8-62707005 |
| Dades personals del participant                                       |                 |            |                |                                                                                             |
| Nom                                                                   | Cegnom 1*       |            | Cognom 2*      |                                                                                             |
| Mariona                                                               | Masjuan         |            | Miró           |                                                                                             |
| NIF                                                                   | CatSalut*       |            |                |                                                                                             |
| 477266438                                                             | AAAA59839393127 |            |                |                                                                                             |
| Data de nateement*                                                    |                 |            |                |                                                                                             |
| 26/05/2013                                                            |                 |            |                |                                                                                             |
| Domicili*                                                             | Escala          | Pis        | Porta          |                                                                                             |
| Berlin 24                                                             |                 | 2          | 2              |                                                                                             |
| Població*                                                             | Provincia-      |            | Codi postal•   |                                                                                             |
| Rarcelona                                                             | Barcelona       |            | 09014          |                                                                                             |

"Agafa't el teu temps per introduir tota la informació solicitada"

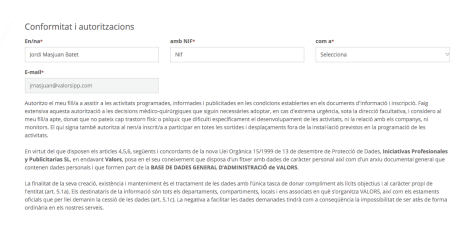

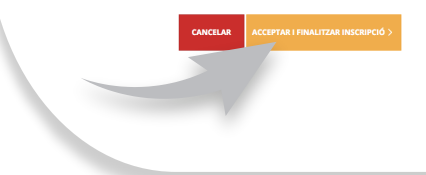

En cas que hagis d'inscriure un germà o germana, només cal que repeteixis el pas número 5, clicant quan acabis amb el darrer, "REVISAR I COMPLETAR LA INSCRIPCIÓ".

Ara revisa les dades, per assegurar-te de no haver comès cap error al llarg de la inscripció. Omple l'apartat "Conformitat i autoritzacions" i clica "ACCEPTAR I FINALITZAR LA INSCRIPCIÓ"

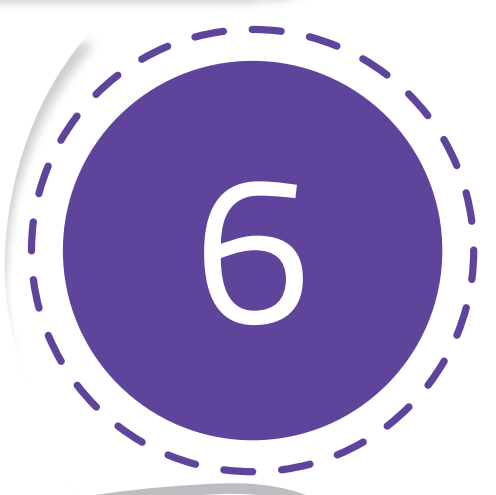

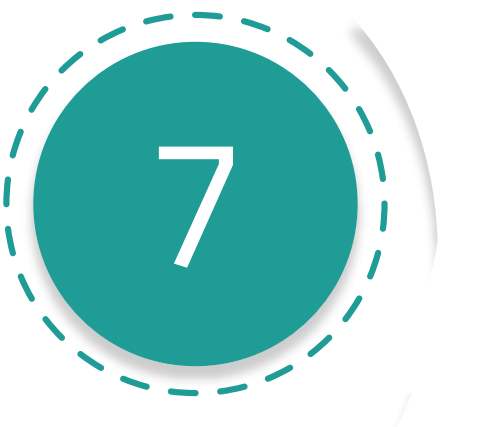

Enhorabona!! Ja has inscrit al teu/s infant/s a l'activitat seleccionada organitzada per l'equip de Valors. Ara només comprova que has rebut el mail de confirmació, i fes-nos arribar la documentació original en cas que la necessitem!

Moltíssimes gràcies per confiar en nosaltres! Benvingut a VALORS!